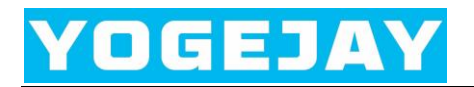

## NB DISCO 95 User Manual

Version: v1.0

Date: Jan 2025

Status: Released

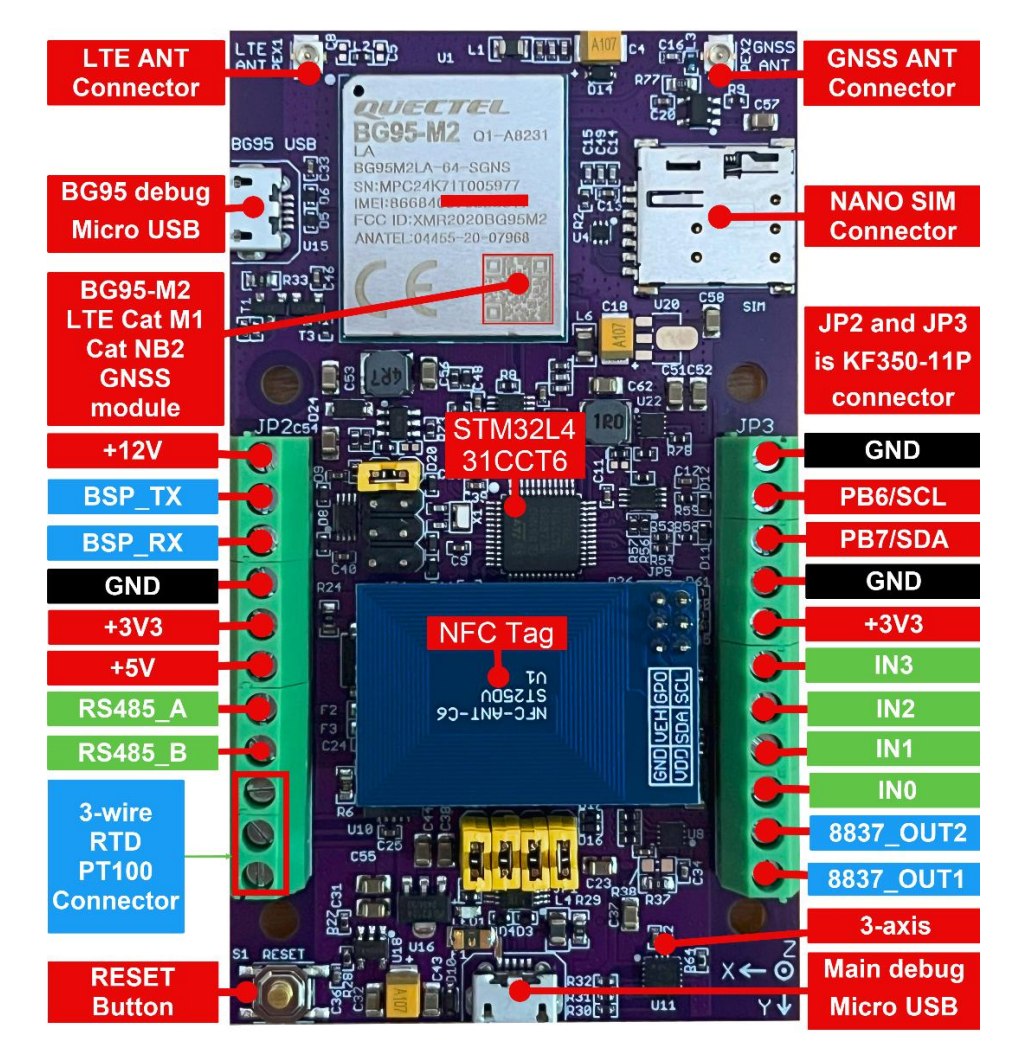

### **Revision History**

| Date     | Version | Release Notes |
|----------|---------|---------------|
| Jan 2025 | v1.0    | First Release |

### content

| 1. Introduction1                                                                   |
|------------------------------------------------------------------------------------|
| 2. Key Features1                                                                   |
| 3. Application1                                                                    |
| 4. Sensor wiring diagram                                                           |
| 5. How to use NFC Reader 3911 to communicate with the NB DISCO 95 development kits |
| 5.1 What do you need to prepare?                                                   |
| 5.2 Scan the NFC tags                                                              |
| 5.3 Get the NB DISCO 95 development board data                                     |
| 5.4 Set the NB DISCO 95 development board configurations                           |
| 5.5 Upgrade the firmware of the NB DISCO 95 development board9                     |
| 6. Which AT commands are supported by the NB DISCO 95                              |
| 7. How to connect to ThingSpeak using NB DISCO 9510                                |
| 8. How to connect to ThingsBoard using NB DISCO 9513                               |
| 9. How to use BG95 USB to debug BG95-M2 module with AT Commands15                  |
| 10. Flash memory layout17                                                          |
| 11. How to upgrade the NB DISCO 95 firmware                                        |
| 11.1 Via NFC Reader 391117                                                         |
| 11.2 Via STM32CubeProg17                                                           |
| 12. Sleep current                                                                  |
| 13. Package information21                                                          |
| 14. Support                                                                        |

# 1. Introduction

The NB DISCO 95 is an open-source, ready-to-use IoT development kit with LPWA modules that support LTE Cat M1/Cat NB2 and integrated GNSS. Onboard STM32L431CCT6, USB-to-UART bridge controllers, NFC tag, 3-axis accelerometer, RS485 converter, 3-wire RTD converter, 4-channel 16-bit ADC, brushed low-voltage DC motor driver, and controllable power output.

We have flashed the firmware for each NB DISCO 95. You need to plug in the SIM card that supports the NB network and ensure the device is within the NB network range. Then, connect the sensor and Antenna, power it on, and change the MQTT connection parameters to upload sensor data to the MQTT cloud.

# 2. Key Features

- LPWA modules supporting LTE Cat M1/Cat NB2 and integrated GNSS
- 2 channels of 0 to 20 mA collection (IN0 and IN1)
- 2 channels of 0 to 22V collection (IN2 and IN3)
- Equipped with NFC tag for upgrading firmware and changing configurations
- Controllable +5v/200mA, 12v/100mA power output
- Support connection to various I2C, RS485, UART sensors
- Support 3-wire PT100 temperature collection
- Change configurations by AT commands
- Micro-USB connector for communication with the host PC and board powering

# **3.** Application

• Smart agriculture

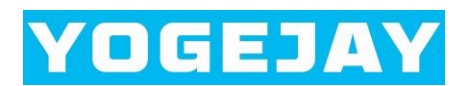

# 4. Sensor wiring diagram

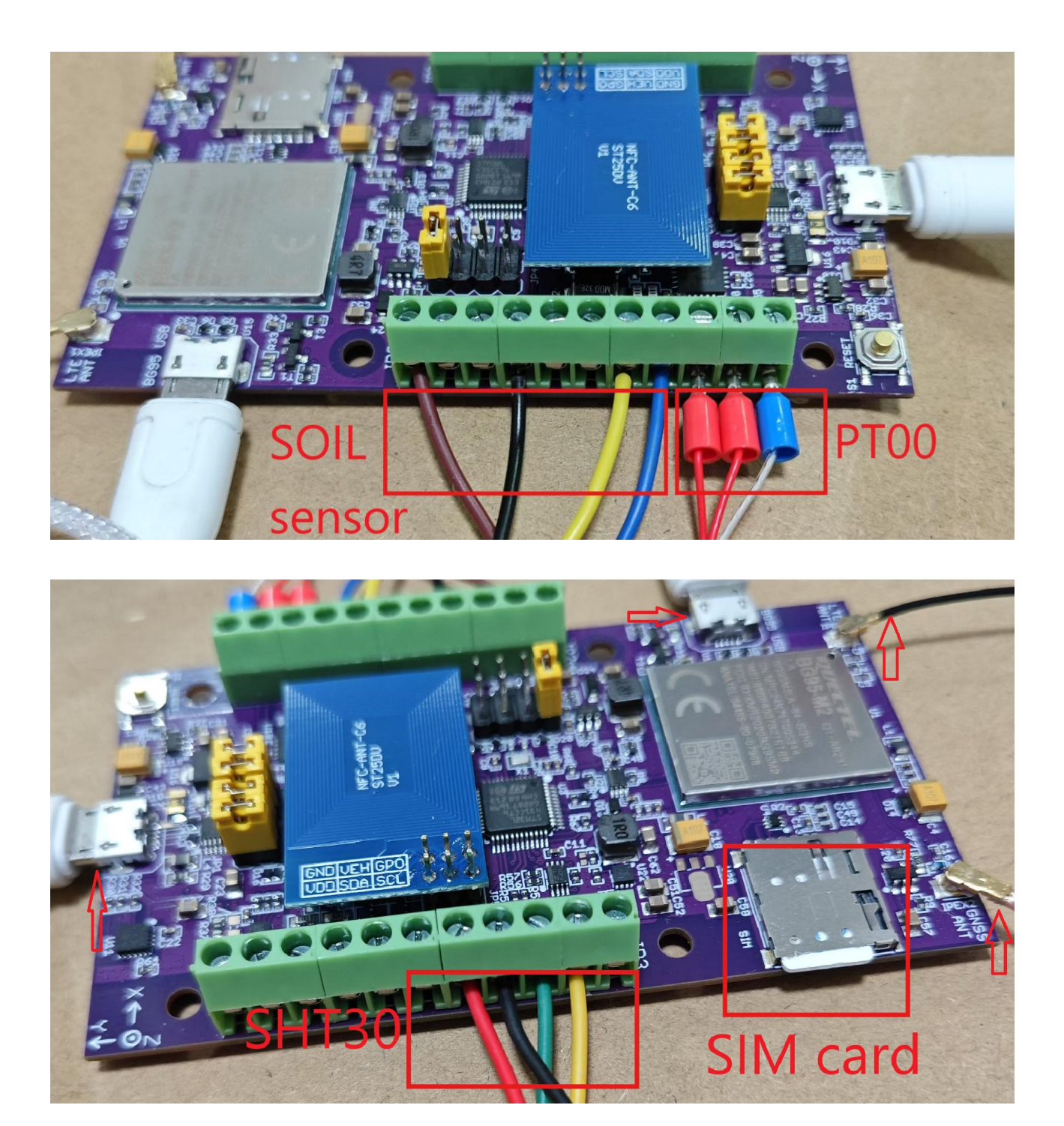

# 5. How to use NFC Reader 3911 to communicate with the NB DISCO

## 95 development kits

### 5.1 What do you need to prepare?

- $\sqrt{}$  Connect the NB DISCO 95 development board to your PC via Micro USB
- $\sqrt{}$  Connect the NFC Reader 3911 to your PC via Micro USB
- $\sqrt{}$  Download and install <u>Serial port utility</u> Windows® PC software
- $\sqrt{}$  Download and install <u>STSW-ST25PC001 Windows® PC software for ISO15693</u>,

ISO14443-A/B, NFC and industrial readers - STMicroelectronics

The recommended version is 2.6.2

### Get Software

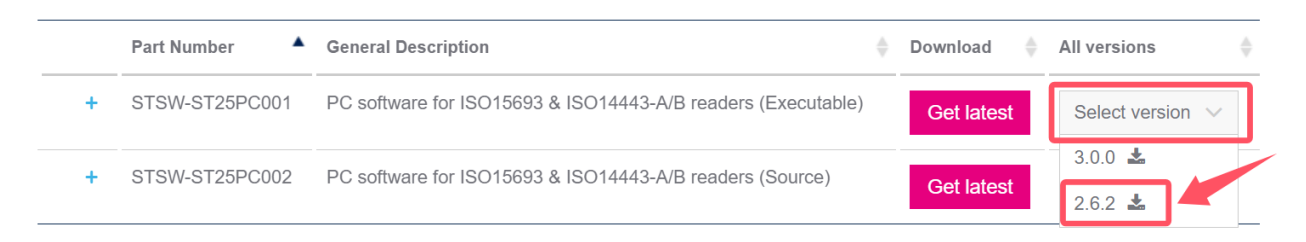

### 5.2 Scan the NFC tags

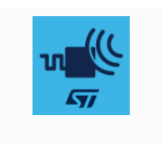

Step 1: Open the ST25PC-NFC software ST25PC-NFC

- Step 2: Press the NFC Reader 3911 S1 button once to reset the device, The 6 LEDs are fully lit to indicate that the reset is successful;
- Step 3: Click Reader → Disconnect → Connect, When ST25R3911B-DISCO CONNECTED is displayed, it means that the NFC reader 3911 is connected to the PC successfully;

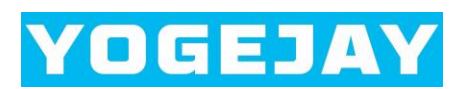

| ST25PC-NFC                                                                                                    | -        | ð    | ×     |
|----------------------------------------------------------------------------------------------------|----------|------|-------|
| File, Reader Tags Demos Help                                                                                                    |          |      |       |
| Type     Connect       Disconnect       Connect Parameters       Information       Reader Settings       Reader Tools                                                               |          |      |       |
| Select Inventory Protocols:<br>✓ ISO15693/NFC Type5<br>✓ ISO14443-A/NFC Type2 & Type4<br>ISO14443-B/NFC Type4B<br>ISO14443-B/SR/ST25TB<br>TYPE1/TOPAZ<br>ISO18092/TYPE3<br>PICOPASS |          |      |       |
| Scan Once<br>Continuous Scan<br>Reset RF Field                                                                                                    | 1B-DISCO | CONN | ECTED |

Step 4: Open the serial port utility tool and press the NB DISCO 95 S1 button once to reset the device. Then hold the NFC reader 3911 close to the ST25DV module of the NB DISCO 95 and click Scan Once.

When connected to ST25PC-NFC PC software, use the NFC reader 3911 to approach the ST25DV module of the NB DISCO 95. The serial port will print Enter FTMManagement, and when it is removed, it will print Exit FTMManagement.

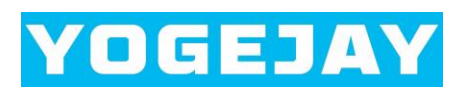

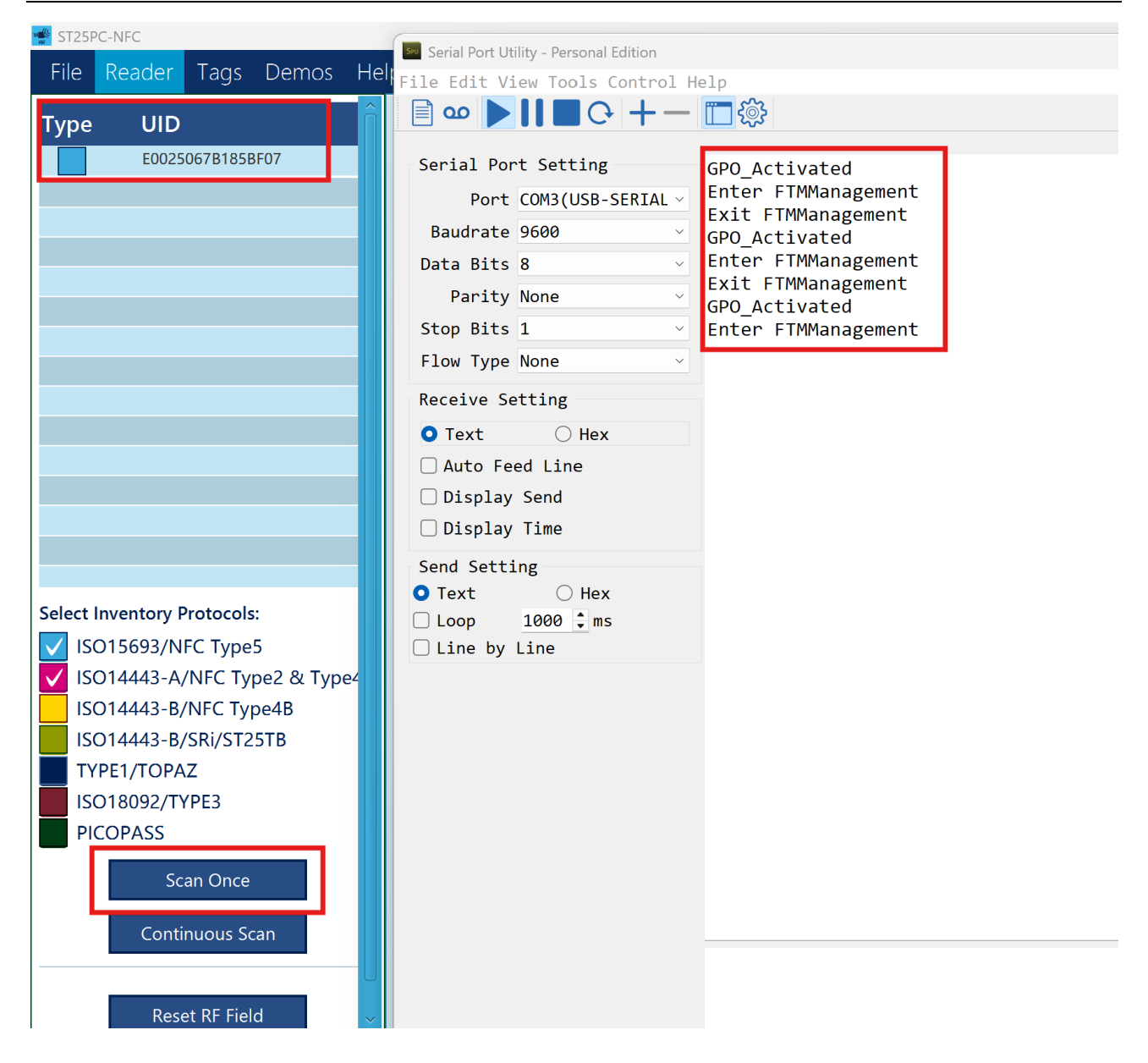

### 5.3 Get the NB DISCO 95 development board data

Click on the Receive a buffer in a file option, click the start button, wait for the device to collect sensor data, and then save the content as a Recv\_sensor\_data.txt.

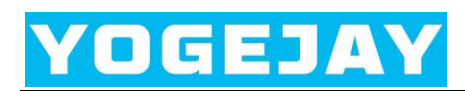

| Type       UID         E0025067B185BF07       ST25DV-I2C Picture Transfer ×         ST25DV-DISCOVERY - FTM demos         Stave to File |   |
|----------------------------------------------------------------------------------------------------|---|
| E0025067B185BF07<br>ST25DV-DISCOVERY - FTM demos                                                                                       |   |
| E Save to File                                                                                                    |   |
|                                                                                                    |   |
| ← →      ↑     ∨     C     C T 転 中搜索     ♪       Check board version                                                                   |   |
| 组织・新建文件夹 重・ <b>?</b> Firmware Upgrade Send a picture                                                                                   |   |
| 名称     修改日期     类型     Receive a picture                                                                                               |   |
| → 作天 Send a 100k-byte random buffer                                                                                                    |   |
| ■ 桌面 ★ Recy sensor data 文本文档 Receive a buffer in a file                                                                                |   |
| Kety sensor data     X4XH     Stop watch demo                                                                                          |   |
| ■ 文档 🖈                                                                                                    |   |
|                                                                                                    | - |
| Select Inver       文件名(N): Recv_sensor_data       ○         ✓ ISO156       保存类型(T):       ○         ✓ ISO144       □       ○           |   |
| ISO144<br>TYPE1/ 1 隐藏文件夹 4 保存(S) 取消                                                                                                    |   |
| ISO18092/TYPE3 4. Select an action:                                                                                                    |   |
| Scan Once 2 Start Stop Pause Resume                                                                                                    |   |
| Continuous Scan       Transfer progress:       Transfer time:         00:01:67                                                         |   |

View Recv\_sensor\_data.txt file content and serial port logs as follows.

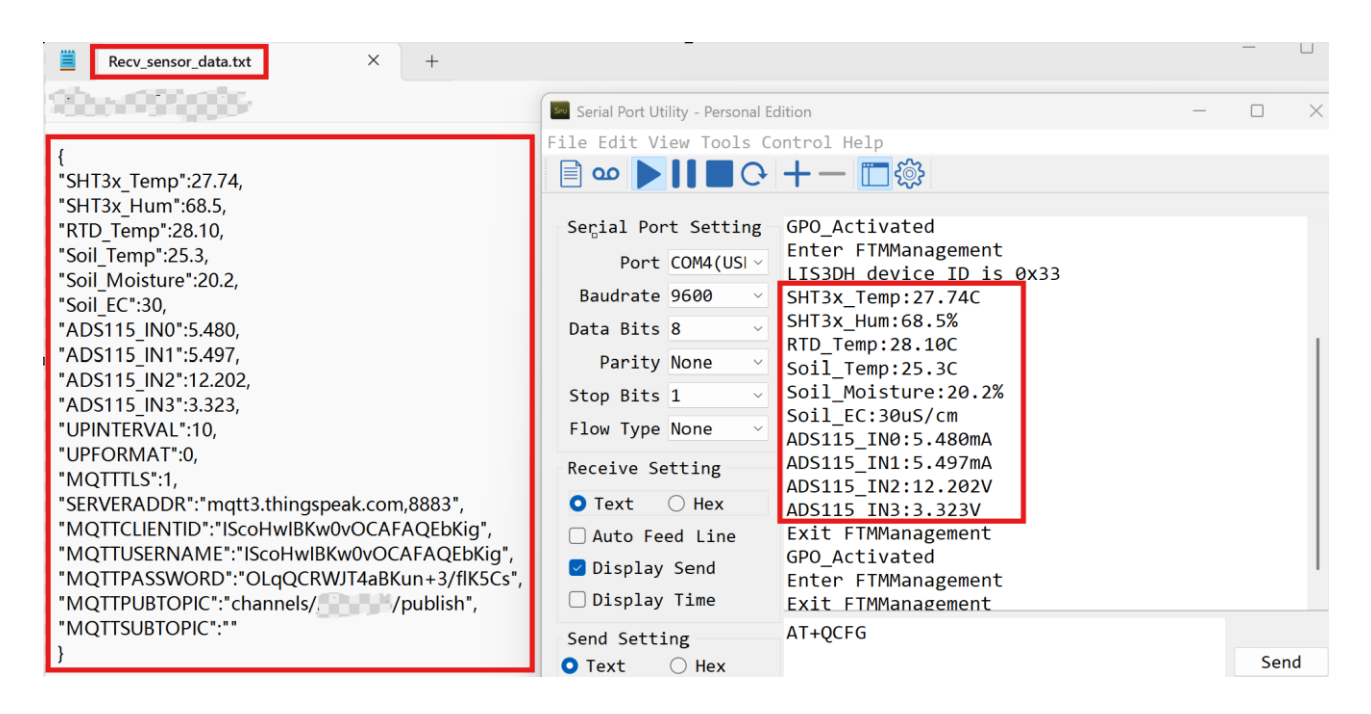

### 5.4 Set the NB DISCO 95 development board configurations

First, Move the NFC reader 3911 board away from the ST25DV module, then use the

AT+QCFG command to query the current configuration of the NB DISCO 95 development board. Remember to press the ENTER key to wrap the line after the AT command. The serial port logs are as follows.

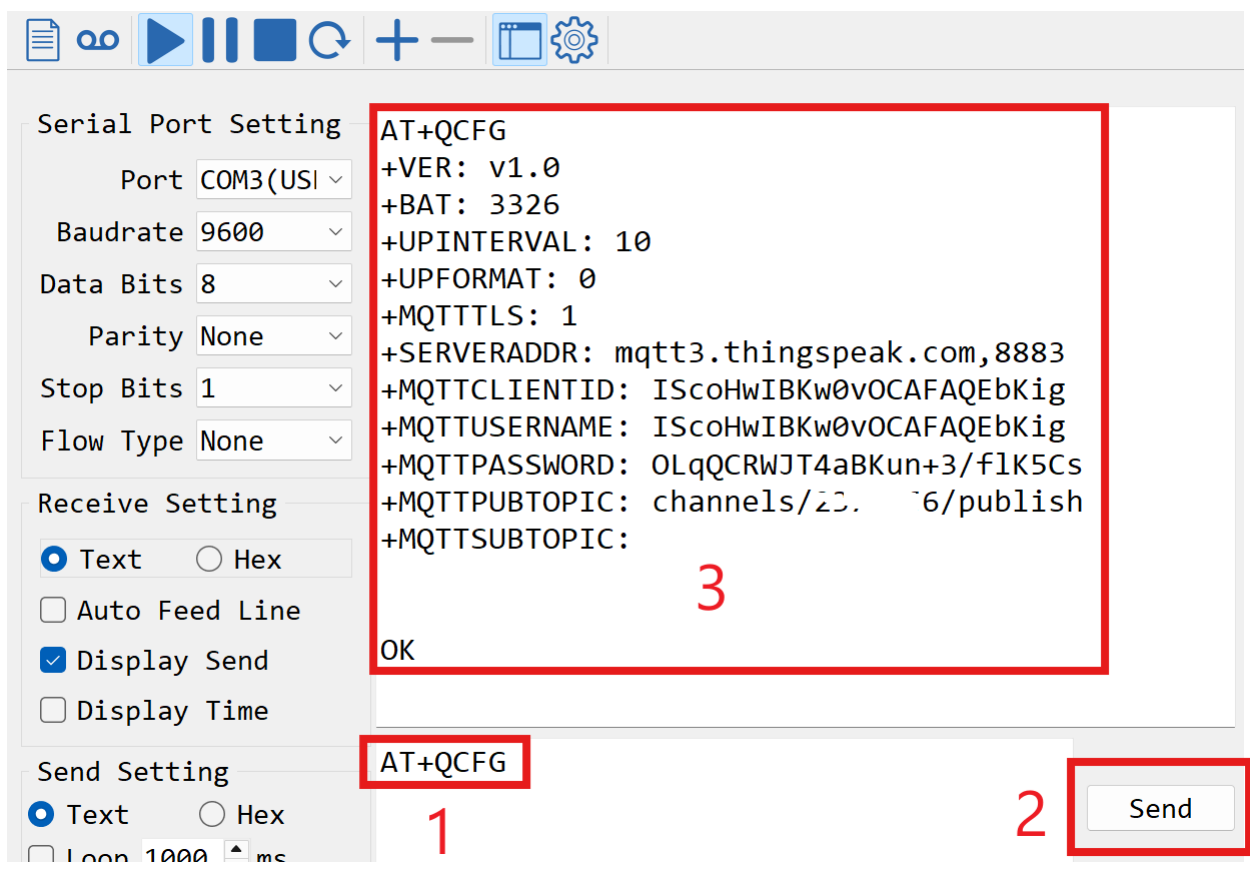

Suppose the following configurations need to be changed.

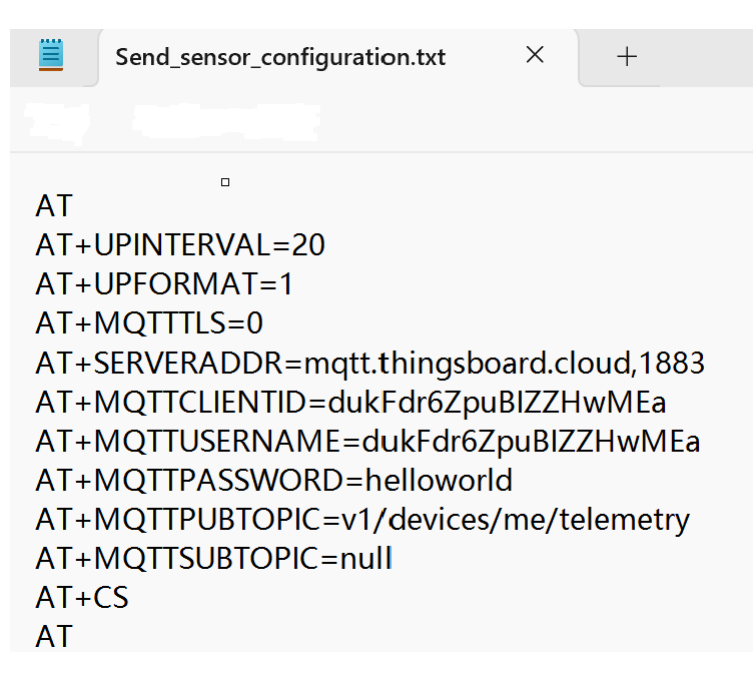

Use the NFC reader 3911 to approach the ST25DV module of the NB DISCO 95.

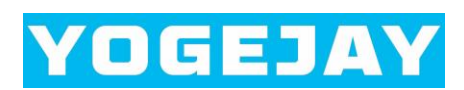

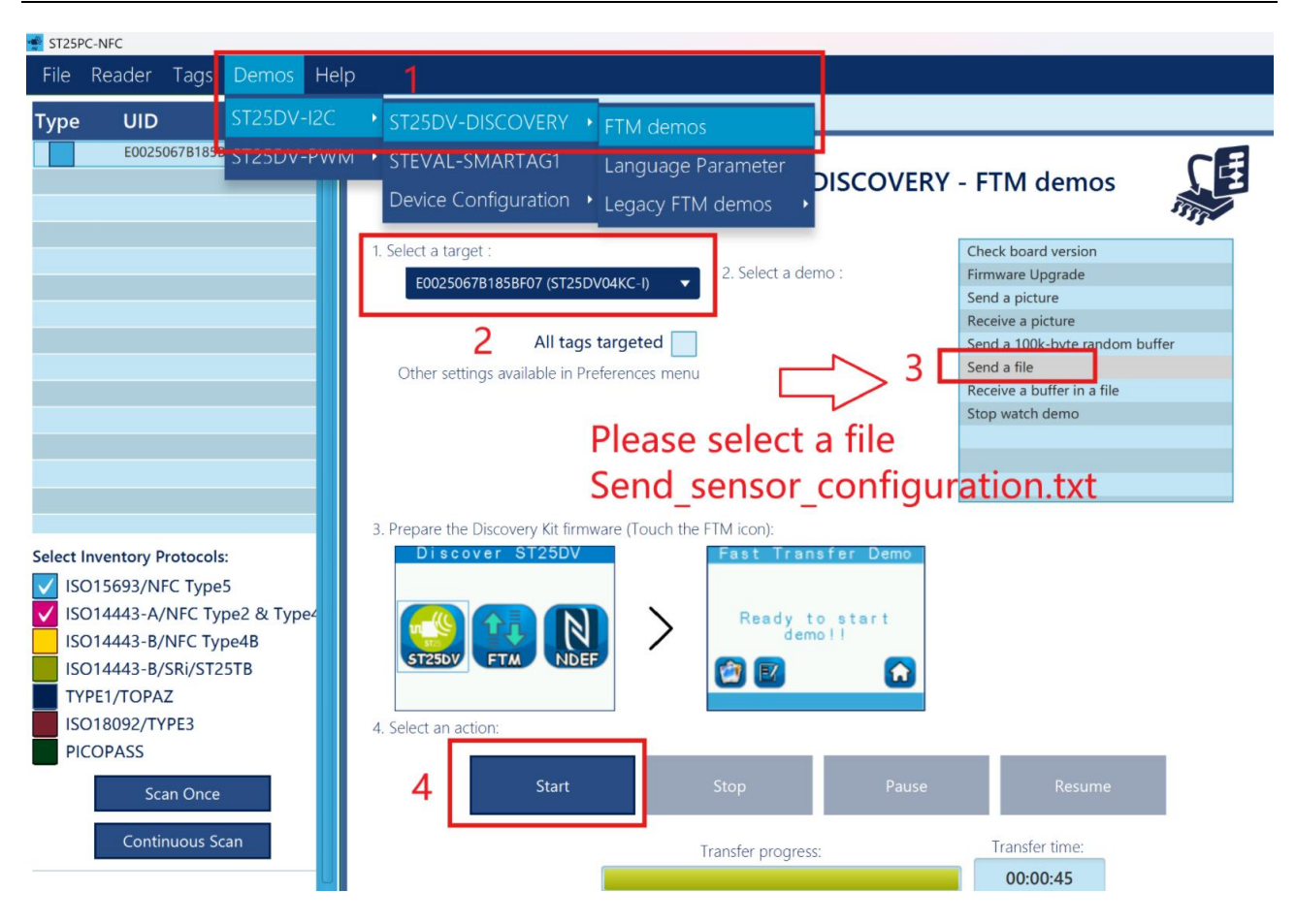

Finally, Move the NFC module away from the ST25 module and use the AT+QCFG command to see if the configuration has changed. The serial port logs are as follows.

|                                                                                                    | +- 🗖 🕸                                                                                                    |
|----------------------------------------------------------------------------------------------------|----------------------------------------------------------------------------------------------------|
| Serial Port Setting<br>Port COM3(USI ~<br>Baudrate 9600 ~<br>Data Bits 8 ~<br>Parity None ~<br>Stop Bits 1 ~<br>Flow Type None ~ | OK<br>FTM_SEND_DATA finished<br>Exit FTMManagement<br>AT+QCFG<br>+VER: v1.0<br>+BAT: 3306<br>+UPINTERVAL: 20<br>+UPFORMAT: 1<br>+MQTTTLS: 0<br>+SERVERADDR: mqtt.thingsboard.cloud,1883      |
| Receive Setting<br>Text Hex<br>Auto Feed Line<br>Display Send<br>Display Time                                                    | <pre>+MQTTCLIENTID: dukFdr6ZpuBIZZHwMEa<br/>+MQTTUSERNAME: dukFdr6ZpuBIZZHwMEa<br/>+MQTTPASSWORD: helloworld<br/>+MQTTPUBTOPIC: v1/devices/me/telemetry<br/>+MQTTSUBTOPIC: null<br/>OK</pre> |
| Send Setting<br>• Text                                                                                                    | AT+QCFG Send                                                                                                    |

## 5.5 Upgrade the firmware of the NB DISCO 95 development board

Use the NFC reader 3911 to approach the ST25DV module of the NB DISCO 95.

Click on the Firmware Upgrade option and select a firmware Application\_NFC\_OTA.bin.

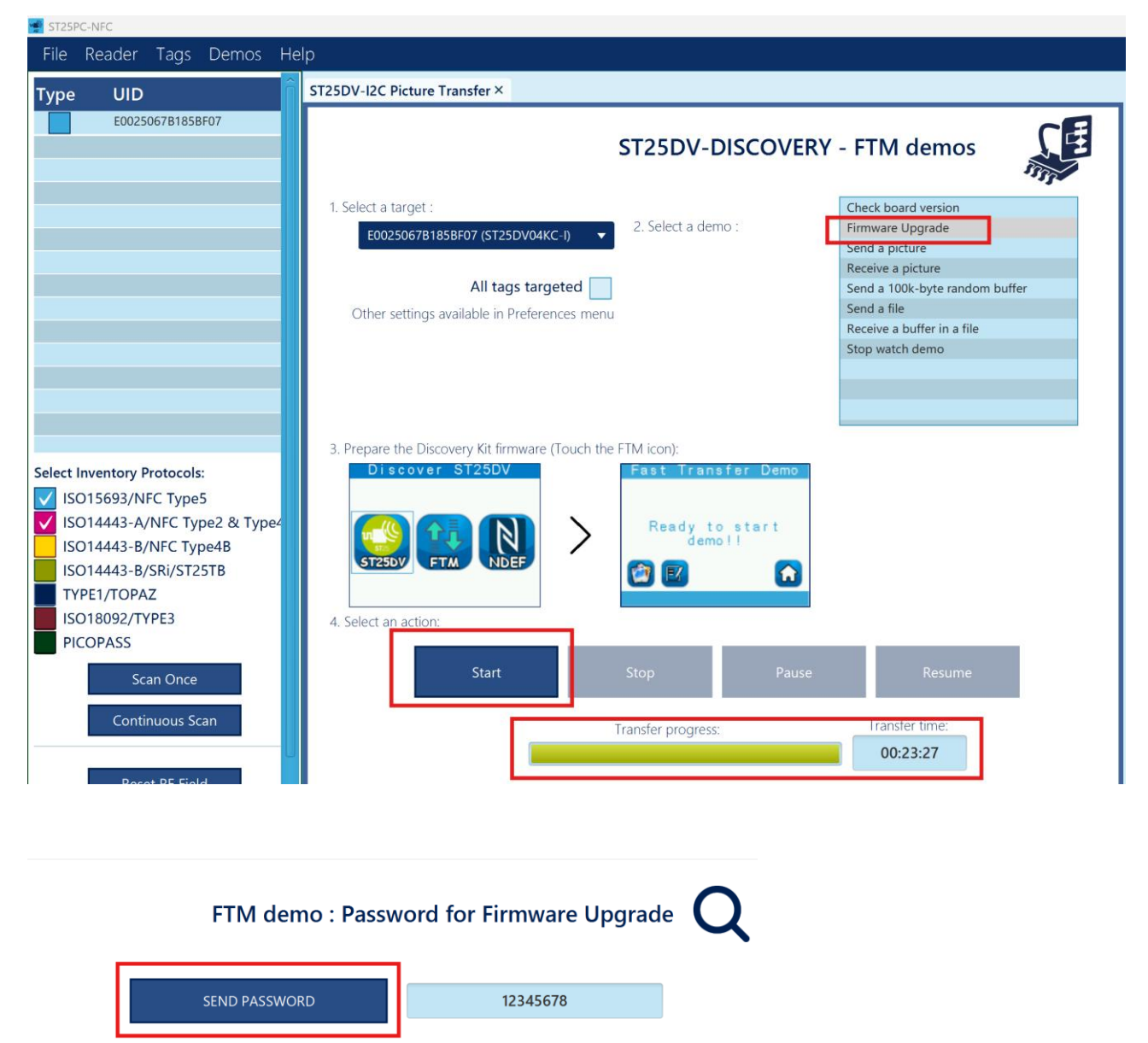

The update is successful when an update applied log appears on the serial port. The serial port logs are as follows.

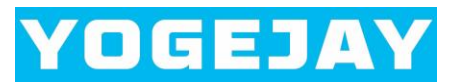

| Serial Por | rt Setting | Exit FTMManagement                      |
|------------|------------|-----------------------------------------|
| Port       | COM3(USI ~ | GPO_Activated<br>Enter FTMManagement    |
| Baudrate   | 9600 ~     | Exit FTMManagement                      |
| Data Bits  | 8 ~        | GPO_Activated                           |
| Parity     | None ~     | Fw upgrade started                      |
| Stop Bits  | 1 ~        |                                         |
| Flow Type  | None ~     | ••••••••••••••••••••••••••••••••••••••• |
|            |            | • • • • • • • • • • • • • • • • • • • • |
| Receive Se | etting     | YOGEJAY L431 Bootloader v1.0            |
|            | U          | update applied                          |
| O Text     | ⊖ Hex      | NB DISCO 95 v1.1                        |
|            |            |                                         |

## 6. Which AT commands are supported by the NB DISCO 95

Please refer to the document <u>AT commands for NB DISCO 95.docx</u>, Please use the NFC function or AT commands when the MCU is idle.

# 7. How to connect to ThingSpeak using NB DISCO 95

Step 1: Sign up for a ThingSpeak account;

Step 2: Add a new device and channel in ThingSpeak;

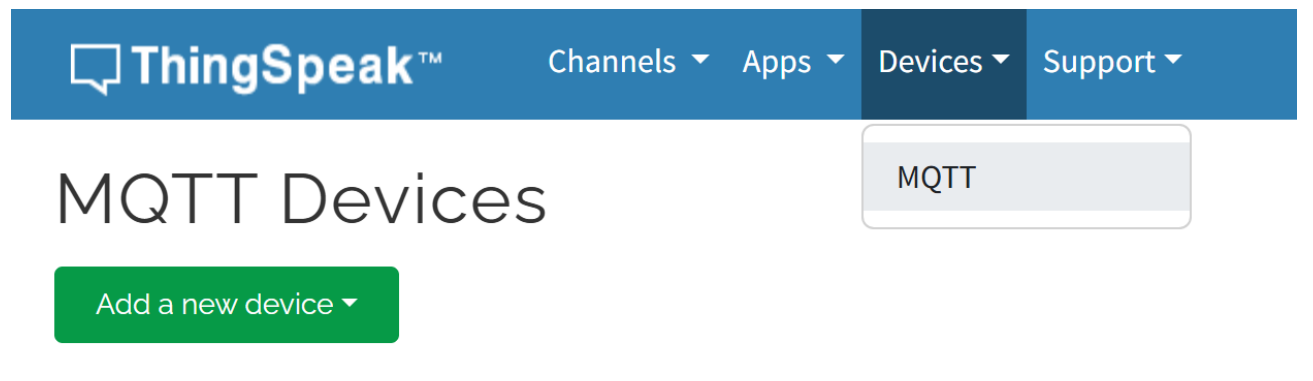

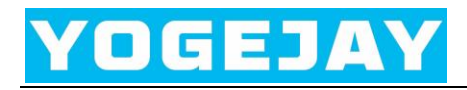

| <b>⊂ ThingSpeak</b> ™ | Channels 🔻        | Apps 🔻 | Dev  |
|-----------------------|-------------------|--------|------|
| My Channels           | My Channel        | S      |      |
|                       | My Image Channels |        |      |
| New Channel           | Watched Channels  |        | earc |
|                       | Public Char       | nnels  |      |

Step 3: Check the box to enable the field, and enter a field name in the ThingSpeak channel

| Private View Public View          | w Channel Settings | Sharing | API Keys | Data Import / Export                                |
|-----------------------------------|--------------------|---------|----------|-----------------------------------------------------|
| Channel Setting                   | gs                 |         |          | Help                                                |
| Percentage Complete<br>Channel ID | 30%<br>23          |         |          | Channels s<br>can hold a<br>in a chann <sup>,</sup> |
| Name                              | mqtt_test          |         |          | Chann<br>• Perce                                    |
| Description                       |                    |         |          | nam∉<br>● Chan                                      |
| Field 1                           | SHT3x_Temp         |         |          | • Desci                                             |
| Field 2                           | SHT3x_Hum          |         |          | • Field:<br>up to                                   |
| Field 3                           | RTD_Temp           |         |          | <ul><li>Meta</li><li>Tags:</li></ul>                |
| Field 4                           | Soil_Temp          |         |          | • Link1                                             |
| Field 5                           | Soil_Moisture      |         |          | • Show                                              |
| Field 6                           | Soil_EC            |         |          | 0                                                   |
| Field 7                           | ADS115_IN2         |         |          | 0                                                   |
| Field 8                           | ADS115_IN3         |         |          | 0                                                   |

settings;

Step 4: Copy the MQTT Credentials and other configurations to the configuration file;

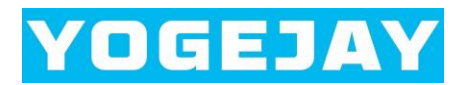

MQTT Devices / Edit NB DISCO 95 test1

# Edit NB DISCO 95 test1

#### **Device Information**

| Name        | NB DISCO 95 test1                                                 |
|-------------|-------------------------------------------------------------------|
| Description | Enter optional information about this device for later reference. |

#### **MQTT Credentials**

Use these MQTT credentials to publish and subscribe to ThingSpeak channels. Learn More

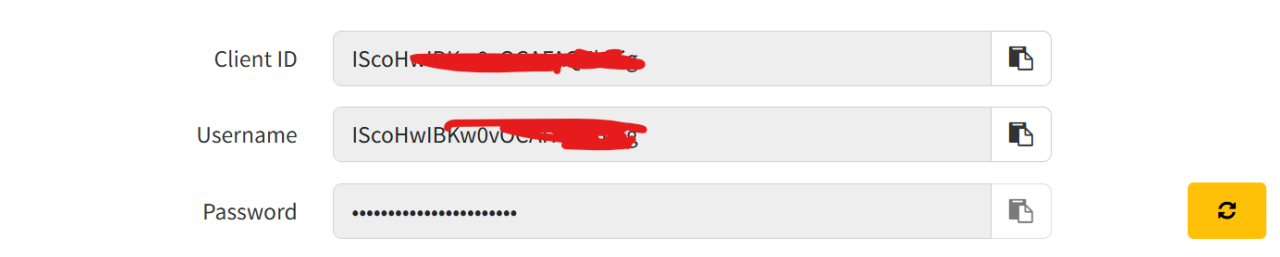

#### Authorize channels to access ①

| Select a Channel                                                                                                    |                                                                                                    | /               |
|----------------------------------------------------------------------------------------------------|----------------------------------------------------------------------------------------------------|-----------------|
|                                                                                                    |                                                                                                    | Add Channel     |
| Authorized Channel 1                                                                                                    | Allow Publish                                                                                                   | Allow Subscribe |
| mqtt_test (2                                                                                                    |                                                                                                    | ×               |
| Send_sensor_configuration ThingSr × 文件 编辑 查看                                                                                                    | +                                                                                                    |                 |
| AT<br>AT+UPINTERVAL=10<br>AT+UPFORMAT=1<br>AT+MQTTTLS=1<br>AT+SERVERADDR=mqtt3.thingspeak.co<br>AT+MQTTCLIENTID=IScoHwIBKw0+0C<br>AT+MQTTUSERNAME=IScoHwIBKw0+0C<br>AT+MQTTPASSWORD=xoKt5O6S<br>AT+MQTTPUBTOPIC=channels/C<br>AT+MQTTSUBTOPIC=null<br>AT+CS<br>AT | om,8883<br>Di OCUKig<br>Di OCUKig<br>Di OCUKig<br>Di OCUKig<br>Di OCUKig<br>Di OCUKig<br>Di OCUKig<br>Di OCUKig |                 |

Step 5: Write the configuration file to NB DISCO 95 via NFC Reader 3911;

Step 6: Reset the NB DICO 95 and wait for the data to be uploaded to the platform;

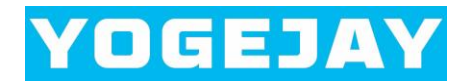

Step 7: View the data on ThingSpeak private view and compare whether the data is correct.

You can also refer to the video tutorial in the video directory for more details.

If you don't have an NFC Reader 3911 board, you can use the onboard USB-to-UART bridge to change the device configuration via AT commands.

## 8. How to connect to ThingsBoard using NB DISCO 95

Step 1: Sign up for a ThingsBoard account;

Step 2: Add a new device in ThingsBoard;

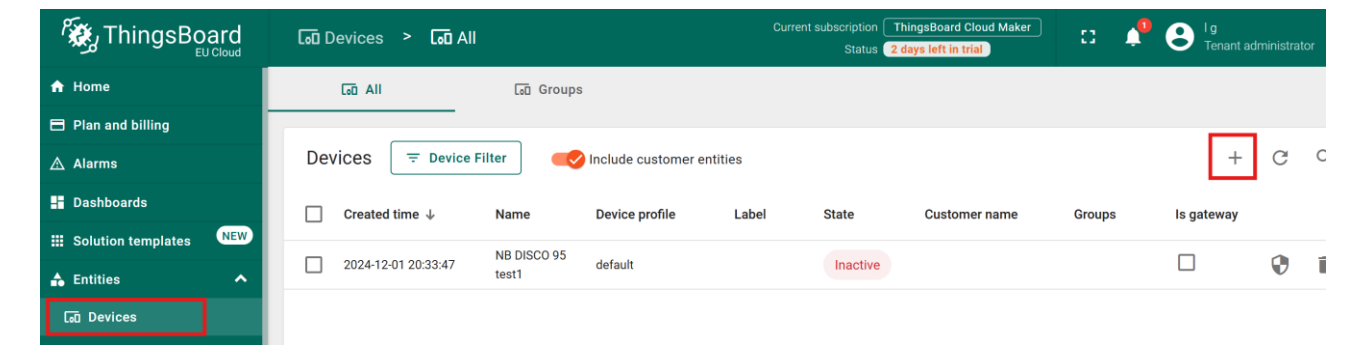

Step 3: Copy the MQTT Credentials and other configurations to the configuration file;

| NB D<br>Device | ISCO 98<br>details | 5 test1    |                  |                |          | ? >                | <   |
|----------------|--------------------|------------|------------------|----------------|----------|--------------------|-----|
| < De           | tails              | Attributes | Latest telemetry | Alarms         | Events   | Relations          | • > |
| Open de        | tails page         | Manage     | credentials      | anage owner an | d groups | Check connectivity |     |
| Delete d       | levice             |            |                  |                | /        |                    |     |
| 🕻 Сору         | device Id          | 🕻 Сору     | access token     |                |          |                    |     |

| Check connectivity                                                                                                    |                                                                                             |                           | ×                 |
|----------------------------------------------------------------------------------------------------|---------------------------------------------------------------------------------------------|---------------------------|-------------------|
| HTTP<br>Use the following instructions for se                                                                                                    | MQTT<br>nding telemetry on behalf o                                                         | of the device using shell | CoAP              |
| Windows                                                                                                    | MacOS                                                                                       | 🛕 Linux                   | Docker            |
| Install necessary client to                                                                                                    | ols                                                                                         |                           |                   |
| Use the instructions to downl                                                                                                    | oad, install, setup and ru                                                                  | un mosquitto_pub          | Documentation     |
| Execute the following con                                                                                                    | nmand                                                                                       |                           | MQTT              |
| mqtt.eu.thingsboard.                                                                                                    | cloud -p 1883 -t                                                                            | v1/devices/me/te          | elemetry -u "tW 🔽 |
| Execute the following comr                                                                                                    | nand                                                                                        |                           | MQTT              |
| 83 -t v1/devices/me/te<br>∢                                                                                                    | lemetry -u "tWKA                                                                            | ezytnM9qrgAkpPx           | J" -m "{tempera 🔽 |
| <ul> <li>Send_sensor_configuration</li> <li>文件 编辑 查看</li> </ul>                                                                                                    | Thingsl × +                                                                                 |                           |                   |
| AT<br>AT+UPINTERVAL=10<br>AT+UPFORMAT=0<br>AT+MQTTTLS=0<br>AT+SERVERADDR=mqtt.eu.<br>AT+MQTTCLIENTID=tWKAe<br>AT+MQTTUSERNAME=tWK<br>AT+MQTTPASSWORD=helle<br>AT+MQTTPUBTOPIC=v1/de<br>AT+MQTTSUBTOPIC=null<br>AT+CS<br>AT | thingsboard.cloud,18<br>zytnM9qrgAkpPxJ<br>AezytnM9qrgAkpPx<br>oworld<br>vices/me/telemetry | 883<br>J                  |                   |

Step 4: Write the configuration file to NB DISCO 95 via NFC Reader 3911;

Step 5: Reset the NB DICO 95 and wait for the data to be uploaded to the platform;

Step 6: View the data on ThingsBoard latest telemetry and compare whether the data is correct.

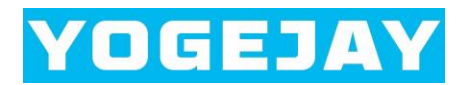

You can also refer to the video tutorial in the video directory for more details.

If you don't have an NFC Reader 3911 board, you can use the onboard USB-to-UART bridge to change the device configuration via AT commands.

# 9. How to use BG95 USB to debug BG95-M2 module with AT Commands

Step 1: Install the software in the Tools directory;

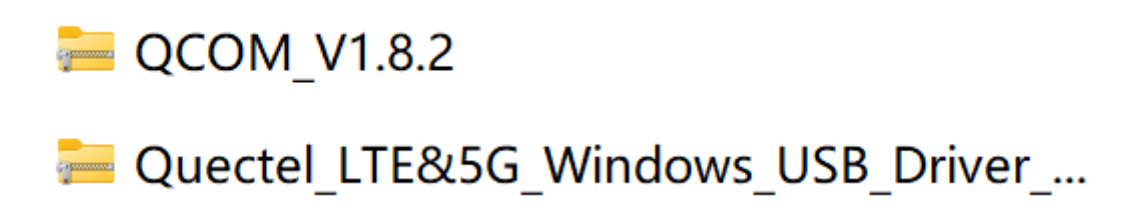

Step 2: Please use a Micro USB cable to connect BG95 USB to the PC;

Step 3: Please input AT+NBDEBUG=1 to put the device into BG95-M2 debug mode;

| Serial Port Utility - Personal Edition                                                                                                    |                                                                                                    | -   |      | × |  |  |  |  |
|----------------------------------------------------------------------------------------------------|----------------------------------------------------------------------------------------------------|-----|------|---|--|--|--|--|
| File Edit View Tools Control Help                                                                                                    |                                                                                                    |     |      |   |  |  |  |  |
| Ē∞▶Ⅱ■♀+─ Шŵ                                                                                                    | •                                                                                                    |     |      |   |  |  |  |  |
| Serial Port Setting<br>Port COM4(USB-SERIAL CH340) ~<br>Baudrate 9600 ~<br>Data Bits 8 ~<br>Parity None ~<br>Stop Bits 1 ~<br>Flow Type None ~<br>Receive Setting<br>Text Hex<br>Auto Feed Line<br>Display Send | SHT3x_Temp:-300.00C<br>SHT3x_Hum:0.0%<br>RTD_Temp:-300.00C<br>Soil_Temp:-300.00C<br>Soil_Ec:00S/cm<br>ADS115_IN0:0.000MA<br>ADS115_IN0:0.000V<br>ADS115_IN2:0.000V<br>ADS115_IN3:0.000V<br>The next data will be sent after 15s and then<br>at UPINTERVAL intervals<br>Please use the NFC function when the MCU is<br>idle<br>AT+NBDEBUG=1 |     |      |   |  |  |  |  |
| 🗌 Display Time                                                                                                    | ок                                                                                                    |     |      |   |  |  |  |  |
| Send Setting<br>● Text                                                                                                    | Activating BG95 module<br>BG95 status 0<br>RDY<br>AT<br>OK<br>BG95yy POWER ON<br>APP RDY                                                                                                    | 3   |      |   |  |  |  |  |
|                                                                                                    | AT+NBDEBUG=1                                                                                                    | 2 [ | Send |   |  |  |  |  |

Step 4: Check the serial port of the BG95-M2 analog in Device Manager;

| 文件(F) 操作(A) 查看(V) 帮助(H)       |
|-------------------------------|
| 🗢 🏟 🖬 👔 🖬 😽 💭                 |
|                               |
| >  Neural processors          |
| > 🏺 USB 连接器管理器                |
| > 🔐 安全设备                      |
| > 🛄 处理器                       |
| > 🔚 传感器                       |
| > 🛶 磁盘驱动器                     |
| > 🍇 存储控制器 🛛 🛛 🛛               |
| > 🚍 打印队列                      |
| > 邊 电池                        |
| → 📲 调制解调器                     |
| 📕 Quectel USB Modem #3        |
| ✓ 幕 端口 (COM和 LPT)             |
| Quectel USB DM Port (COM13)   |
| Quectel USB NMEA Port (COM14) |
| USB-SERIAL CH340 (COM4)       |

Step 4: Use QCOM\_V1.8.2 PC software to debug the BG95-M2 module via the AT command.

| QCOM_V1.8.2                                                       | -                      | -              |                                         |     |          |      |
|-------------------------------------------------------------------|------------------------|----------------|-----------------------------------------|-----|----------|------|
| COM Port S                                                        | tting                  |                | Command List                            |     |          |      |
| COM Port: 12 V Baudrate: 115200 V                                 | StopBits: 1 The Parity | None 👻 🗖 Ch    | oose All Commands                       | HEX | E        | nter |
|                                                                   |                        |                | AT+VER=?                                |     | ~        | 1    |
| ByteSize: 8 Tlow Control: No Ctrl Flow                            | ~                      | Close Port 2:  | AT+RESET                                |     | •        | 2    |
|                                                                   |                        | 3:             | AT+RDS                                  |     | ~        | 3    |
| [2024-12-29_12:29:01:395]                                         |                        | ▲ 4:           | AT+BAT=?                                |     | ~        | 4    |
| [2024-12-29_12:29:01:395]+QCCID: 8 [1.1.1]                        |                        | 5:             | AT+UPFORMAT=1                           |     | ~        | 5    |
| [2024-12-29_12:29:01:395]OK<br>[2024-12-29_12:29:05:934]          |                        | 6:             | AT+UPFORMAT=0                           |     | ~        | 6    |
| [2024-12-29_12:29:05:934]+CGATT: 0                                |                        | 7:             | AT+UPINTERVAL=10                        |     | •        | 7    |
| [2024-12-29_12:29:05:934]<br>[2024-12-29_12:29:05:934]OK          |                        | 8:             | AT+MQTTTLS=0                            |     | ~        | 8    |
| [2024-12-29_12:29:22:879]<br>[2024_12-29_12:29:22:879]            |                        | 9:             | AT+MQTTTLS=1                            |     | •        | 9    |
| [2024-12-29_12:29:22:879]<br>[2024-12-29_12:29:22:879]            |                        | ☐ 10           | AT+SERVERADDR=mqtt3.thingspeak.com,8883 |     | •        | 10   |
| [2024-12-29_12:29:22:879]OK<br>[2024-12-29_12:32:49:477]          |                        | L 11           | AT+MQTTCLIENTID=IScoHwIBKw0vOCAFAQE     |     | ~        | 11   |
| [2024-12-29_12:32:49:477]+CSQ: 13,99                              |                        | ☐ 12           | AT+MQTTUSERNAME=IScoHwIBKw0vOCAFA       |     | <b>v</b> | 12   |
| [2024-12-29_12:32:49:477]<br>[2024-12-29_12:32:49:477]OK          |                        | □ 13           | AT+MQTTPASSWORD=xoKt5O6SXUe4RO19j       |     | •        | 13   |
| [2024-12-29_12:32:50:982]<br>[2024-12-29_12:32:50:982]+CSO: 13.99 |                        | 14             | AT+MQTTPUBTOPIC=channels/2372811/publis |     | <b>v</b> | 14   |
| [2024-12-29_12:32:50:982]                                         |                        | <b>□</b> 15    | AT+MQTTSUBTOPIC=null                    |     | •        | 15   |
| [2024-12-29_12:32:50:982]OK                                       |                        | ☐ 16           | AT+CS                                   |     | •        | 16   |
|                                                                   |                        | L 17           | AT+QCFG                                 |     | •        | 17   |
|                                                                   |                        | <b>□</b> 18    | :                                       |     |          | 18   |
|                                                                   |                        | <b>1</b> 9     | :                                       |     |          | 19   |
|                                                                   |                        | ▼ □ 20         | :                                       |     |          | 20   |
| [2024-12-29_12:28:57:278] Open COM Port Success                   |                        | □ 21           | :                                       |     |          | 21   |
|                                                                   |                        | □ 22           |                                         |     |          | 22   |
|                                                                   |                        | □ 23           | AT+GMR                                  |     | •        | 23   |
|                                                                   |                        | □ 24           | AT+NBDEBUG=1                            |     | •        | 24   |
| Operatio                                                          |                        | 25             | AT+QCCID                                |     | •        | 25   |
| Clear Information                                                 | Show\r\n Show Tin      | ne 🗌 🗌 26      | AT+CGATT?                               |     | •        | 26   |
| Input String                                                      | Show In HEX Send Wit   | h Enter 🛛 🗆 27 | AT+QCSQ                                 |     | ~        | 27   |
|                                                                   |                        | 28             | AT+CSQ                                  |     | ~        | 28   |
|                                                                   | Se                     | end Command 29 | AT+QPOWD=1                              | Г   | ~        | 29   |

# **10. Flash memory layout**

| PARTITION       | Address             | Size  |
|-----------------|---------------------|-------|
| Bootloader      | [0x00000 - 0x04FFF] | 20KB  |
| FW header       | [0x05000 - 0x057FF] | 2KB   |
| APP             | [0x05800 - 0x1E7FF] | 100KB |
| FOTA            | [0x1E800 - 0x377FF] | 100KB |
| Reserved        | [0x37800 - 0x3F7FF] | 32KB  |
| USER APP Params | [0x3F800 - 0x3FFFF] | 2KB   |

# 11. How to upgrade the NB DISCO 95 firmware

## 11.1 Via NFC Reader 3911

Please refer to Section 4.5.

## 11.2 Via STM32CubeProg

Step 1: Download and install <u>STM32CubeProg - STM32CubeProgrammer software for all</u> <u>STM32 - STMicroelectronics</u> Windows® PC software, the recommended version is 2.14.0;

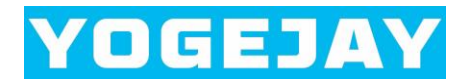

## **Get Software**

|   | Part Number      | General Description                    | Latest version 🔶 | Download 🍦 | All versions                    |
|---|------------------|----------------------------------------|------------------|------------|---------------------------------|
| + | STM32CubePrg-Lin | STM32CubeProgrammer software for Linux | 2.17.0           | Get latest | Select version $$               |
| + | STM32CubePrg-Mac | STM32CubeProgrammer software for Mac   | 2.17.0           | Get latest | Select version $$               |
| + | STM32CubePrg-W32 | STM32CubeProgrammer software for Win32 | 2.17.0           | Get latest | Select version $\smallsetminus$ |
| + | STM32CubePrg-W64 | STM32CubeProgrammer software for Win64 | 2.17.0           | Get latest | Select version V                |
|   |                  |                                        |                  |            | 2.14.0 🛓                        |
|   |                  |                                        |                  |            | 2.13.0 📩                        |
|   |                  |                                        |                  |            | 2.10.0 🛓 💌                      |

Step 2: Short-circuit the boot pin and 3V3 pin through the yellow jump, then press the S1 button once to reset the device;

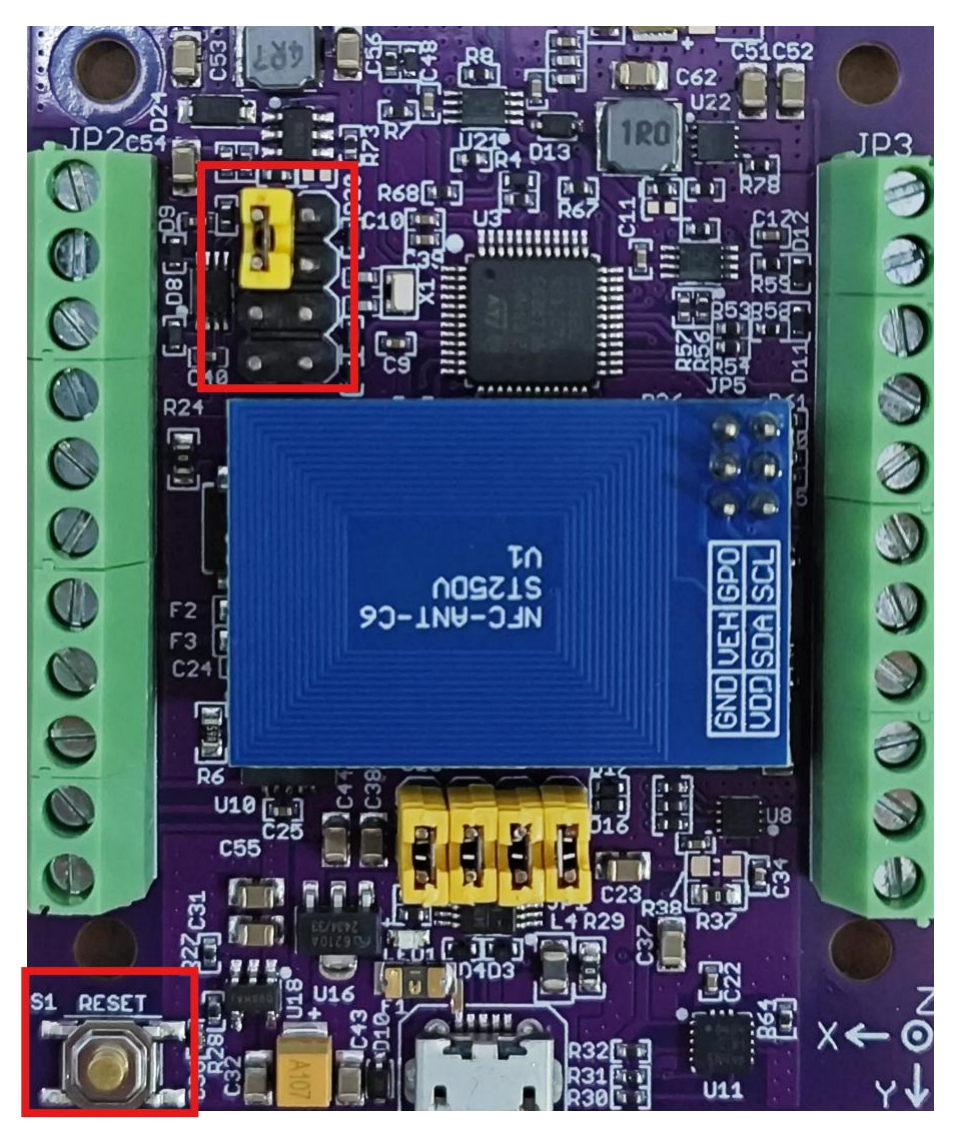

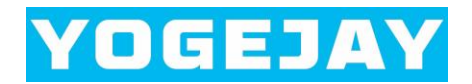

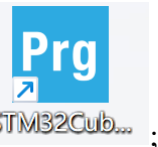

Step 3: Open STM32CubeProgrammer PC software STM32Cub...

| Prg ST         | M32CubeProgrammer                                  |     |              | - 🗆 X            |
|----------------|----------------------------------------------------|-----|--------------|------------------|
| STM32<br>CubeP | Deta Information Notice                            | .19 | f 🕨          | y 🔆 🏹            |
| ≡              | Memory & File editing                              |     |              | Not connected    |
|                | Device memory Open file +                          | 1   | UART         | - 3 Connect      |
| <b>.</b>       | Address Size Data width 32-bit - Find Data 0x Read | •   | UAP<br>Port  | RT configuration |
| OB             |                                                    |     | Baudrate     | 115200           |
| CPU            |                                                    |     | Parity       | Even 👻           |
| swv            |                                                    |     | Data bits    | 8 🔻              |
|                |                                                    |     | Stop bits    | 1.0 🔻            |
|                | No data to display                                 |     | Flow control | Off 🗸            |
|                |                                                    |     | RTS          | 0 🗸              |
|                |                                                    |     | DTR          | 0 🔻              |

### Step 4: Click Open file option to select firmware Application.bin;

| & File editing   |                                                                                                    |                                                                                                    |                                                                                                    | Data Information Notice                                                                                                    |                                                                                                    | il 🛃 🔋                                                                                                    | V 📉 🔺                                                                                                    | $\Sigma / $                                                                                                    |
|------------------|----------------------------------------------------------------------------------------------------|----------------------------------------------------------------------------------------------------|----------------------------------------------------------------------------------------------------|----------------------------------------------------------------------------------------------------|----------------------------------------------------------------------------------------------------|----------------------------------------------------------------------------------------------------|----------------------------------------------------------------------------------------------------|----------------------------------------------------------------------------------------------------|
| & File editing   |                                                                                                    |                                                                                                    |                                                                                                    |                                                                                                    |                                                                                                    |                                                                                                    |                                                                                                    |                                                                                                    |
|                  |                                                                                                    |                                                                                                    |                                                                                                    |                                                                                                    | Conne                                                                                                    | cted                                                                                                    |                                                                                                    |                                                                                                    |
| ory Open file +  |                                                                                                    |                                                                                                    |                                                                                                    |                                                                                                    |                                                                                                    | UART                                                                                                    | <ul> <li>Disco</li> </ul>                                                                                                    | nnect                                                                                                    |
| x08000000 👻 Size | 0x400                                                                                                    | Data width 32-                                                                                                    | bit 🔻 Find D                                                                                                    | Data Ox Read                                                                                                    | <b>•</b>                                                                                                    | UART                                                                                                    | configuration                                                                                                    |                                                                                                    |
| ss 0             | 4                                                                                                    | 8                                                                                                    | с                                                                                                    | ASCII                                                                                                    |                                                                                                    | Port                                                                                                    | COM4                                                                                                    | - Ø                                                                                                    |
| 0 20008D8        | 080001A1                                                                                                    | 08002AF3                                                                                                    | 080029AF                                                                                                    | Ø jó*¯)                                                                                                    | ^                                                                                                    | baudrate                                                                                                    | 115200                                                                                                    | •                                                                                                    |
| 0 08002AF1       | 08000305                                                                                                    | 08004191                                                                                                    | 00000000                                                                                                    | ñ*A                                                                                                    |                                                                                                    | Parity                                                                                                    | Even                                                                                                    |                                                                                                    |
| 00000000         | 00000000                                                                                                    | 00000000                                                                                                    | 0800314D                                                                                                    | M1                                                                                                    |                                                                                                    | Data bits                                                                                                    | 8                                                                                                    | -                                                                                                    |
| 0 080003DB       | 00000000                                                                                                    | 08002B4B                                                                                                    | 0800314F                                                                                                    | 0K+01                                                                                                    |                                                                                                    | Stop bits                                                                                                    |                                                                                                    |                                                                                                    |
| 0 080001BB       | 080001BB                                                                                                    | 080001BB                                                                                                    | 080001BB                                                                                                    | »»»                                                                                                    |                                                                                                    | 5000 510                                                                                                    | 1.0                                                                                                    | -                                                                                                    |
| 0 080001BB       | 080001BB                                                                                                    | 080003DD                                                                                                    | 080003E1                                                                                                    | »»Ýá                                                                                                    |                                                                                                    | Flow control                                                                                                    | Off                                                                                                    | -                                                                                                    |
| 0 080003E3       | 080003E5                                                                                                    | 080003E7                                                                                                    | 080001BB                                                                                                    | ãåç»                                                                                                    |                                                                                                    | RTS                                                                                                    | 0                                                                                                    |                                                                                                    |
| 0 080001BB       | 080001BB                                                                                                    | 080001BB                                                                                                    | 080001BB                                                                                                    | »»»                                                                                                    |                                                                                                    | DTD                                                                                                    |                                                                                                    |                                                                                                    |
| 0 080001BB       | 080001BB                                                                                                    | 080001BB                                                                                                    | 080001BB                                                                                                    | »»»                                                                                                    |                                                                                                    | DIK                                                                                                    | 0                                                                                                    | -                                                                                                    |
| 0 080001BB       | 080001BB                                                                                                    | 080001BB                                                                                                    | 080003E9                                                                                                    | »»é                                                                                                    |                                                                                                    | Read Unprotect (MC                                                                                                    | U)                                                                                                    |                                                                                                    |
|                  |                                                                                                    |                                                                                                    |                                                                                                    |                                                                                                    | $\checkmark$                                                                                                    | TZEN Regression (M                                                                                                    | cu)                                                                                                    |                                                                                                    |
|                  | xx08000000 ▼ Size<br>ss 0<br>0 200008D8<br>0 08002AF1<br>0 00000000<br>0 080003D8<br>0 080001B8<br>0 080001B8<br>0 080001B8<br>0 080001B8<br>0 080001B8<br>0 080001B8 | Dx08000000         Size         0x400           ss         0         4           00         200008D8         080001A1           00         08002AF1         08000305           00         00000000         00000000           00         08001BB         080001BB           00         080001BB         080001BB           00         080001BB         080001BB           00         080001BB         080001BB           00         080001BB         080001BB           00         080001BB         080001BB           00         080001BB         080001BB           00         080001BB         080001BB | xx88000000         Size         0x400         Data width         32-           ss         0         4         8         0         20008D8         080001A1         08002AF3         0.0         08002AF1         08000305         08004191         0.0         00000000         00000000         00000000         00000000         00000000         00000000         00000000         00000000         00000000         00000000         00000000         00000000         00000000         00000000         00000000         00000000         00000000         00000000         00000000         00000000         00000000         00000000         00000000         00000000         00000000         00000000         00000000         00000000         00000000         00000000         00000000         00000000         00000000         00000000         00000000         00000000         00000000         00000000         00000000         00000000         00000000         00000000         00000000         00000000         00000000         00000000         00000000         000000000         000000000         0000000000000         000000000000000000000000000000000000 | Dx08000000         Size         0x400         Data width         32-bit         Find         I           ss         0         4         8         C           00         200008D8         080001A1         08002AF3         080029AF           00         08002AF1         08000305         08004191         00000000           00         00000000         00000000         0800314D         0800314D           00         080003DB         080001BB         080001BB         080001BB         080001BB           00         080001BB         080001BB         080003DD         080001BB         080001BB           00         080003E3         080003E5         080003E7         080001BB           00         080001BB         080001BB         080001BB         080001BB           00         08001BB         080001BB         080001BB         080001BB           00         080001BB         080001BB         080001BB         080001BB           00         080001BB         080001BB         080001BB         080001BB           00         080001BB         080001BB         080001BB         080001BB           00         080001BB         080001BB         080001BB         0 | xx88000000         Size         0x400         Data width         32-bit         Find Data         0x         Read           ss         0         4         8         C         ASCII         0x         Read           00         200008D8         080001A1         08002AF3         080029AF         Ø         jó*)x         0x         Read           00         200008D8         080001A1         08002AF3         080029AF         Øjó*         0x         No           00         08002AF1         08000305         08004191         0000000         ñ*         A         0         08000300         08000100         08000100         0800314D | XXX08000000       Size       0x400       Data width       32-bit       Find Data       0x       Read         ss       0       4       8       C       ASCII         00       200008D8       080001A1       08002AF3       080029AF       Ø       jÓ*).         0       00000000       00000000       080024F1       08000305       08004191       00000000       ñ*       A         0       00000000       00000000       08000100       0800314D        M1         00       080003DB       00000000       0800284B       0800314F       0 | Data width       32-bit       Find Data       Ox       Read       Cat         ss       0       4       8       C       ASCII       Baudrate         00       200008D8       080001A1       08002AF3       080029AF       Ø jó*).       Port         00       200008D8       080001A1       08002AF3       080029AF       Ø jó*).       Port         00       00000000       00000000       ñ*A       O       Port         00       08002AF1       08000305       08004191       0000000       ñ*A       Port         00       080003DB       08000100       080001181       0000000       ñ*A       M11       Data bits         10       080001BB       080001BB       080001BB       080001BB       Nono325       Stop bits         10       080001BB       080001BB       080001BB       Nono327       O80001BB       Nono327       Nono326         10       080001BB       080001BB       080001BB       Nono327       Nono326       Nono326       Nono326         10       080001BB       080001BB       080001BB       Nono326       Nono326       Nono326       Nono326       Nono326 <tr< td=""><td>Data width       32-bit       Find Data       Ox       Read       Other         ss       0       4       8       C       ASCII       Port       COM44         00       200008D8       080001A1       08002AF3       080029AF       0       1       0       A       Port       COM44         8udrate       115200       00       080001A1       08002AF3       080029AF       0       M       Port       COM44         8udrate       00       08000100       08000100       0800314D       M       M       Port       COM44         8udrate       115200       00       0000000       0000000       0800314D       M       M       Port       COM4         00       080001B8       080001B8       080001B8       080001B8       Stop bits       10         00       080001B8       080001B8       080001B8       N       N       N       N       N       N       Port       Com4       Budrate       115200       Porty       Even       Data bits       8       Stop bits       10       Port       Com4       Budrate       10       Data bits       8       Stop bits       10</td></tr<> | Data width       32-bit       Find Data       Ox       Read       Other         ss       0       4       8       C       ASCII       Port       COM44         00       200008D8       080001A1       08002AF3       080029AF       0       1       0       A       Port       COM44         8udrate       115200       00       080001A1       08002AF3       080029AF       0       M       Port       COM44         8udrate       00       08000100       08000100       0800314D       M       M       Port       COM44         8udrate       115200       00       0000000       0000000       0800314D       M       M       Port       COM4         00       080001B8       080001B8       080001B8       080001B8       Stop bits       10         00       080001B8       080001B8       080001B8       N       N       N       N       N       N       Port       Com4       Budrate       115200       Porty       Even       Data bits       8       Stop bits       10       Port       Com4       Budrate       10       Data bits       8       Stop bits       10 |

|               | Download |   |   |
|---------------|----------|---|---|
| Step 5: Click |          | _ | ļ |

to change the address to 0x08005800;

| Prg ST         | M32CubeProgrammer |                  |          |                |              |                   |                   |         | -                |         |
|----------------|-------------------|------------------|----------|----------------|--------------|-------------------|-------------------|---------|------------------|---------|
| STM32<br>CubeP | rogrammer         |                  |          |                |              | 🚯 Data Informatio | n Notice 🐽 f      |         | ⊻ 🔀              | 57      |
| ≡              | Memory & File     | editing          |          |                |              |                   |                   |         | 🔵 Conr           | nected  |
|                | Device memory A   | pplication.bin × | +        |                |              |                   |                   | UART    | 👻 Dis            | connect |
| <b>.</b>       | Address 0x0       | ▼ Size           | 0xD7DC   | Data width 32- | bit 🔻 Find D | lata Ox           | Download 🔻        | U       | ART configuratio | n       |
| OB             | Address           | 0                | 4        | 8              | с            | ASCII             | Read              |         | COM4             | - 0     |
|                | 0x0000000         | 20003980         | 080059A1 | 0800D281       | 0800BE4B     | .9. ¡YÒК¾         | Save As           |         | 115200           |         |
| CPU            | 0x0000010         | 0800D141         | 08007A21 | 0801101D       | 0000000      | AÑ!z              | Verify            |         | Even             | •       |
| swv            | 0x0000020         | 0000000          | 0000000  | 0000000        | 0800F755     | U÷                | Address 0x0200520 |         | 8                | -       |
|                | 0x0000030         | 08007D65         | 0000000  | 0800D655       | 0800FAE5     | e}UÖåú            | 71001035          |         |                  |         |
|                | 0x0000040         | 080059BB         | 080059BB | 080059BB       | 080059BB     | »Y»Y»Y»Y          | Compare memory w  | th file | 1.0              |         |
|                | 0x0000050         | 080059BB         | 080059BB | 08007D8D       | 08007D97     | »Y»Y}}            | Compare two files | bl      | Off              | Υ.      |
|                | 0x0000060         | 08007D99         | 08007D9B | 08007D9D       | 080059BB     | .}}¥»Y            |                   | RTS     | 0                | -       |
|                | 0x0000070         | 08007CBD         | 080059BB | 080059BB       | 080059BB     | ½ »Y»Y»Y          |                   |         |                  |         |
|                | 0x0000080         | 080059BB         | 080059BB | 080059BB       | 080059BB     | »Y»Y»Y»Y          |                   |         | 0                | · · ·   |
|                | 0x0000090         | 080059BB         | 080059BB | 080059BB       | 08007D9F     | »Y»Y»Y}           |                   |         | r (MCU)          |         |

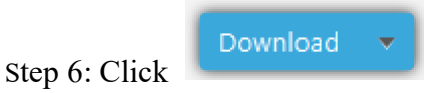

and wait for the firmware download to complete.

| Prg ST | M32CubeProgrammer                             |                       |                      |          |                 |                              |           |                          | -             |                |
|--------|-----------------------------------------------|-----------------------|----------------------|----------|-----------------|------------------------------|-----------|--------------------------|---------------|----------------|
| STM32  | Togrammer                                     |                       |                      |          |                 | Data Information No          | tice 👧    | f 🕒 🕯                    | / *           | 57             |
| ≡      | Memory & Fi                                   | le editing            |                      |          |                 |                              |           |                          | 🔵 Conr        | nected         |
|        | Device memory                                 | Application.bin ×     | +                    |          |                 |                              |           | UART                     | ▼ Dis         | connect        |
|        | Address 0x0                                   | ▼ Size                | 0xD7DC               | 11 消息    | ]               | ×                            | ownload 💌 | UAR1<br>Port             | configuratio  | n .            |
| OB     | Address                                       | 0                     | 4                    | Eile do  | wnload complete |                              |           | Baudrate                 | 115200        |                |
| CPU    | 0x0000000                                     | 20003980              | 080059A1             |          | unioud complete |                              | ^         | Parity                   | THEEDE        |                |
|        | 0x00000010                                    | 0800D141              | 08007A21             |          |                 | 油中                           |           |                          | Even          |                |
| SWV    | 0x00000020                                    | 00000000              | 00000000             | 08000655 | 00005455        | -1 110 14                    |           | Data bits                | 8             | *              |
|        | 0x00000030                                    | 08007065              | 00000000             | 08000655 | 0800FAE5        | e}uoau                       |           | Stop bits                | 1.0           |                |
|        | 0x00000040                                    | 08005988              | 08005988             | 08003988 | 08003966        | »r»r»r»r                     |           | Flow control             | 08            |                |
|        | 0×00000050                                    | 08003366              | 08003966             | 08007080 | 08005988        | 1 1 1 vv                     |           | 070                      | - Call        |                |
|        | 0x00000070                                    | 08007CBD              | 080059BB             | 080059BB | 080059BB        | KI WY WY WY                  |           | KIS .                    | 0             |                |
|        | 0x00000080                                    | 080059BB              | 080059BB             | 080059BB | 080059BB        | »Y»Y»Y»Y                     |           | DTR                      | .0            | *              |
|        | 0x00000090                                    | 080059BB              | 080059BB             | 080059BB | 08007D9F        | »Y»Y»Y}                      |           | Read Unprotect (MC       | :u) 🔲         |                |
| 0      |                                               |                       |                      |          |                 |                              | ~         | TZEN Regression (M       | cu) 🔳         |                |
| (B)    | Log                                           |                       |                      | _        | Live U          | Update Verbosity level 🖲 1 🤇 | 2 3       |                          |               |                |
|        | 21:12:43 : Address                            | : 0x08005800          |                      |          |                 |                              | 1         | Targ                     | et informatio | n              |
|        | 21:12:43 : Erasing m<br>21:12:43 : Erasing in | ternal memory sectors | [11 37]              |          |                 |                              |           | Board                    | CTL4221 42000 | CTLAZZI AAvvv  |
|        | 21:12:43 : Download                           | d in Progress:        |                      |          |                 |                              |           | Туре                     | 511022143888  | MCU            |
| 0      | 21:12:50 : Time elap                          | sed during download   | operation: 00:00:07. | 738      |                 |                              |           | Device ID<br>Revision ID |               | 0x435          |
|        | -                                             |                       |                      |          |                 |                              | ~         | Flash size               |               | 2 KB - Default |
| ?      |                                               |                       |                      |          |                 |                              | 100% 🛞    | Bootloader Versi         | on            |                |

# **12. Sleep current**

After the device sends uplink data or processes a task, it will enter sleep mode.

You need to unplug the 3 yellow jump caps in the red box, and then measure the sleep current.

The purpose of removing the jump cap is to disconnect from the CH340E.

The sleep current is about 96uA@5V

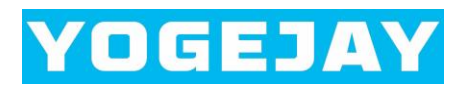

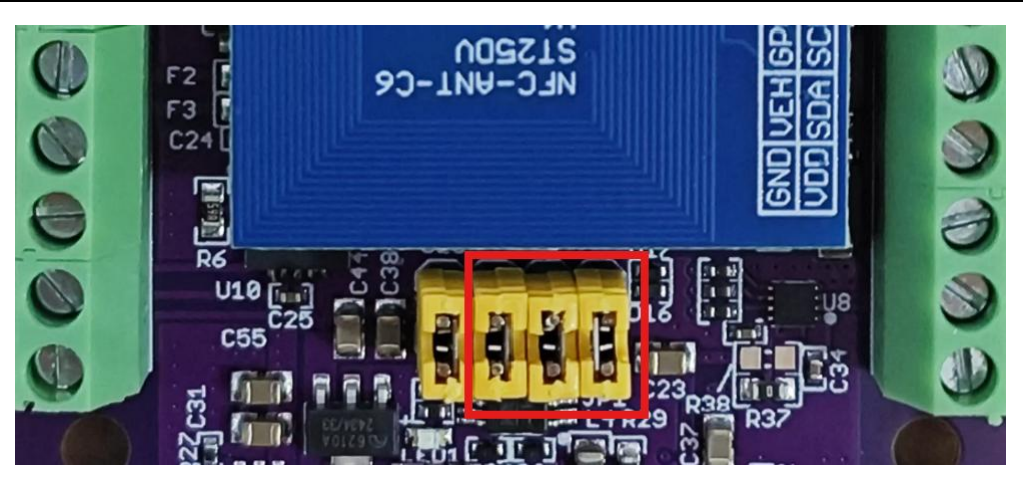

## 13. Package information

- 1 X IP68 Soil Temp, Moisture, and EC sensor with a cable length of 2m
- 1 X Class-A PT100 temperature sensor with a cable length of 1m
- 2 X Micro USB cable
- 1 X SHT30 temperature and humidity sensor with a cable of 1m
- 1 X NB DISCO 95 board
- 1 X SMA to IPEX1 RF connector
- 1 X Active GPS/BD Antenna
- 1 X LTE Antenna

## 14. Support

Please send an email to dove.huang@aliyun.com.